# Benutzereinstellungen auf dem CVR100W VPN-Router

## Ziel

Mit den Benutzereinstellungen kann der Benutzer den Benutzernamen und das Kennwort des Geräts ändern. Es ist sehr wichtig, dass der Administrator über ein sicheres Kennwort verfügt, um zu verhindern, dass das Gerät missbraucht wird. Weitere Informationen zur Komplexität von Kennwörtern finden Sie im Artikel *Konfigurieren der Kennwortkomplexität auf dem CVR100W VPN-Router*. In diesem Artikel wird erläutert, wie Sie die Benutzereinstellungen auf dem CVR100W VPN-Router konfigurieren.

#### Anwendbares Gerät

CVR100W

## Softwareversion

·1.0.1.19

## Benutzerkonto

Schritt 1: Melden Sie sich beim Webkonfigurationsprogramm an, und wählen Sie **Administration > User aus**. Die Seite *Benutzer* wird geöffnet:

| Administrator Account Set | tings       |
|---------------------------|-------------|
| New Username:             | usercvr     |
| Old Password:             | •••••       |
| New Password:             |             |
| lide Password:            |             |
| lank Password:            |             |
| assword Strength Meter:   | Weak        |
| Disable Password Strength | Enforcement |

Schritt 2: Geben Sie im Feld Neuer Benutzername den neuen Benutzernamen ein.

Schritt 3: Geben Sie im Feld Altes Kennwort das aktuelle Kennwort ein.

Schritt 4: Geben Sie im Feld Neues Kennwort das neue gewünschte Kennwort ein.

Schritt 5: (Optional) Um das eingegebene Kennwort unleserlich zu machen, aktivieren Sie das Kontrollkästchen **Kennwort ausblenden**.

Schritt 6: (Optional) Um kein Kennwort für das Gerät zu haben, aktivieren Sie das Kontrollkästchen Leeres Kennwort.

Hinweis: Die Kennwortstärkeregelung zeigt die Stärke des neuen Kennworts an.

Schritt 7: (Optional) Um die Anforderung der Kennwortkomplexität für das neue Kennwort zu deaktivieren, aktivieren Sie das Kontrollkästchen **Kennwortstärke deaktivieren**.

Hinweis: Weitere Informationen zur Komplexität von Passwörtern finden Sie im Artikel Einstellungen für die Kennwortkomplexität auf dem CRV100W VPN-Router.

Schritt 8: Klicken Sie auf Speichern.